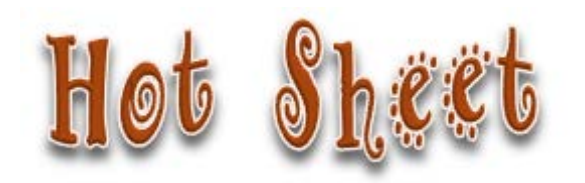

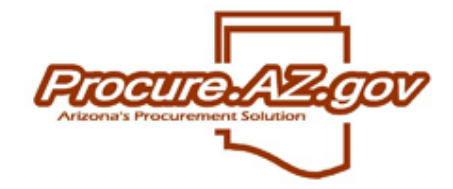

| Торіс           | Canceling an Open Market PO that was Not Created from a Requisition                                                                                                  |
|-----------------|----------------------------------------------------------------------------------------------------|
| Document        | Bid 🗆 Requisition 🗆 PO 🛛 Receipt 🗆 Invoice 🗆 Credit Memo 🗆                                                                                                    |
| Types Involved  | Report 🗆 Vendor 🗆 User Profile 🗆 Agency Setup 🗆 Other 🗆                                                                                                    |
| Reason for      | Open Market Purchase Orders that are not connected to a Requisition cannot be canceled after saving the General tab until the                                        |
| Publication     | document has completed an initial successful integration with AFIS.                                                                                                  |
| Steps Resulting | 1. Basic Purchasing user started an Open Market Purchase order to make an off-contract purchase.                                                                     |
| in Scenario     | a. This Open Market PO was not created by conversion from Requisition.                                                                                               |
|                 | 2. At a minimum, they entered enough information on the General tab to allow it to be saved.                                                                         |
|                 | 3. The BP User realized that they do not want to move forward with this Open Market PO.                                                                              |
|                 | a. They move to the Summary tab and click Cancel PO.                                                                                                    |
|                 | They receive an error message on the PO Exception occurred trying to cancel the document. Cause:                                                                     |
|                 | ν <u>Document could not be imported;</u> .                                                                                                    |
| Recommended     | Since the document stream started with the PO (there is no Requisition) you will have to COMPLETE enough of the document to enable                                   |
| Strategy        | successful integration with AFIS before you can cancel it – AFIS Integration requires this sequence.                                                                 |
|                 |                                                                                                    |
|                 | It will be IMPORTANT that you follow the steps in order                                                                                                    |
|                 | 1) You will have to enter at least on item on the Items tab.                                                                                                    |
|                 | <ul> <li>a. If you have already entered items on the item tab delete all but one and REDUCE the unit cost on your item to be \$1 (or<br/>some low number)</li> </ul> |
|                 | b. If you have not entered any items, add one item to the items tab for a small dollar amount.                                                                       |
|                 | 2) Go to the Accounting tab and provide valid accounting                                                                                                    |
|                 | a. This will trigger an AFIS integration to create a pre-encumbrance for the amount on the items tab.                                                                |
|                 | b. This is why you want to set the item price to a <u>very low number</u> .                                                                                          |
|                 | 3) Go to the Summary Tab and click the CANCEL PO button                                                                                                    |
|                 | a. That will trigger another integration to remove the pre-encumbrance from AFIS and allow the cancellation of your                                                  |
|                 | ProcureAZ PO.                                                                                                    |
|                 |                                                                                                    |

|             | 1. Basic Purchaser started an Open Market PO (not converted from Requisition) and saved at le General Tab                                                                                                    | east the           |
|-------------|----------------------------------------------------------------------------------------------------|--------------------|
|             | Open Market Purchase Order ADSPO15-087203 Status: 3Pt                                                                                                    | - In Progress 🗎    |
|             | General Items Vendor Address Accounting Routing Attachments Notes Change Orders Reminders Summary                                                                                                    |                    |
|             | Confirmation Messages  Changes saved successfully.                                                                                                    |                    |
|             | PO Number: AD SP015-087203 Release: 0                                                                                                    |                    |
|             | 2. BP determines that they do not want to move forward with this PO.                                                                                                    |                    |
|             | 3. Move to the Items Tab and enter an Item Description, Quantity, a low unit cost and NIGP co<br>allowing you to Save and Exit the Items Tab OR edit any existing items to reduce the unit cost                                                                                                    | de<br>st.          |
|             | Open Market Purchase Order ADSPO15-087203 Status: 34                                                                                                    | 91 - In Progress 🗎 |
| Screenshots | General         Items         Vendor         Address         Accounting         Routing         Attachments         Notes         Change Orders         Reminders         Summary           General         Address         Accounting         Notes         Notes         Change Orders         Reminders         Summary |                    |
|             | Confirmation Messages                                                                                                    |                    |
|             | Changes saved successfully.                                                                                                    |                    |
|             | Item #:     1     Print Sequence*:     1.0     Item Type:     Normal ▼       Item Status:     3PI - In Progress       Description:*                                                                                                    |                    |
|             | Chair                                                                                                    |                    |
|             | Receipt Method         Quantity         Unit<br>Cost         Net Unit Cost         UOM         Discount %         Total Discount                                                                                                    | Amt. Total         |
|             | Quantity •         1.0         1.00         \$1.00         EA         0.0                                                                                                    | 0.00 \$1.00        |
|             | NIGP Class: 425 - FURNITURE: OFFICE Tax Rate:                                                                                                    | •                  |
|             | NIGP Class Item:     06     06 - Chairs, Metal     Tax Amount:                                                                                                    | \$0.00<br>\$1.00   |
|             |                                                                                                    |                    |

| a. \                                                      | Valid<br>PreE                                                                                                    | l accoui<br>ncumbi                                                                                                    | nting will er<br>rance                                                                                                    | able the re                                                                                                    | quired          | initial      | integra                                        | tion with <i>i</i> | AFIS to g                  | generate a       | <b>.</b>                                                            |
|-----------------------------------------------------------|----------------------------------------------------------------------------------------------------|----------------------------------------------------------------------------------------------------|----------------------------------------------------------------------------------------------------|----------------------------------------------------------------------------------------------------|-----------------|--------------|------------------------------------------------|--------------------|----------------------------|------------------|---------------------------------------------------------------------|
| O                                                         | pen M                                                                                                    | arket Pu                                                                                                    | rchase Order A                                                                                                    | DSPO15-0872                                                                                                    | 203             |              |                                                |                    |                            |                  |                                                                     |
| Ge                                                        | eneral (                                                                                                    | Items Vend                                                                                                    | lor Address Acco                                                                                                    | ounting Routing                                                                                                    | Attachment      | ts Notes     | Change Ord                                     | ers Reminders      | Summary                    |                  |                                                                     |
| Tot                                                       | tal Extend                                                                                                    | led Amount =                                                                                                    | 1.00                                                                                                    | Unapplied Distribut                                                                                                    | tion Amount =   | 0.00         |                                                |                    |                            |                  |                                                                     |
| Dele                                                      | ete<br>II Fisca<br>Year                                                                                                    | l Budget<br>Fiscal Year                                                                                                    | Accounting Template                                                                                                    | Function                                                                                                    | Sub<br>Function | Unit         | Sub Unit                                       | Fund               | Sub Fund                   | ApprUnit         | Object                                                              |
| 0                                                         | 15                                                                                                    | 2015                                                                                                    |                                                                                                    | RMDADM9780                                                                                                    |                 | 9600         |                                                | AD4216             |                            | AD00001          | 7599                                                                |
|                                                           |                                                                                                    |                                                                                                    |                                                                                                    |                                                                                                    |                 |              |                                                |                    |                            |                  |                                                                     |
| 5. BP US<br>a.  <br>Opt<br>Gen<br>Over                    | er m<br>If the<br>these<br>en Mark<br>eral Item<br>all Validati                                                                               | oves to<br>ey have<br>e messa<br>ket Purchas<br>is Vendor A<br>ion Errors                                                                                                    | o the Summa<br>not entered<br>ages<br>se Order ADSPO18<br>ddress Accounting R                                                                                                    | ary tab.<br>d a vendor f<br>5-087203<br>puting Attachments 1                                                                         | they wi         | Orders Remi  | ome re                                         | d message          | es – NO                    | ACTION R         | EQUIRED                                                             |
| 5. BP US<br>a. 1<br>Ope<br>Gen<br>Over                    | er m<br>If the<br>these<br>en Mark<br>eral terr<br>all Validati<br>No PO Ver<br>A mailing a<br>A remit ad                                     | oves to<br>ey have<br>e messa<br>ket Purchas<br>is Vendor A<br>ion Errors<br>indor.<br>address must be sp                                                                        | the Summa<br>not entered<br>ages<br>se Order ADSPO18<br>address Accounting Re<br>specified for the selected vendo                                                                                                    | ary tab.<br>d a vendor f<br>5-087203<br>buting Attachments 1<br>for.                                                                 | they wi         | Orders Remi  | ome re                                         | d message          | es – NO                    | ACTION R         | EQUIRED                                                             |
| 5. BP US<br>a. 1<br>Opt<br>Gen<br>Over                    | er m<br>If the<br>these<br>en Mark<br>eral item<br>rall Validati<br>No PO Ver<br>A mailing a<br>A remit ad<br>der Inforr<br>chase Orr         | oves to<br>ey have<br>e messa<br>ket Purchas<br>is Vendor A<br>ion Errors<br>ndor.<br>address must be sp<br>mation<br>der Number:                                                | the Summa<br>not entered<br>ages<br>se Order ADSPO18<br>ddress Accounting R<br>specified for the selected venue<br>cefied for the selected venue                                                                                                    | ary tab.<br>d a vendor f<br>5-087203<br>puting Attachments f<br>dor.<br>r.                                                           | they wi         | Orders Remi  | nders Summa                                    | d message          | es – NO                    | ACTION R<br>Stat | EQUIRED<br>us: 3PI - In Progress                                    |
| 5. BP US<br>a.<br>1<br>Opt<br>Gen<br>0ver                 | er m<br>If the<br>these<br>en Mark<br>eral Iter<br>rall Validati<br>No PO Ver<br>A mailing a<br>A remit add<br>der Infor<br>chase Or<br>The E | oves to<br>ey have<br>e messa<br>ket Purchas<br>is Vendor A<br>ion Errors<br>ndor.<br>address must be sp<br>mation<br>der Number:<br>BP User                                     | the Summa<br>not entered<br>ages<br>se Order ADSPO18<br>ddress Accounting R<br>specified for the selected venue<br>ecified for the selected venue<br>ecified for the selected venue                                                                                                    | ary tab.<br>d a vendor f<br>5-087203<br>outing Attachments 1<br>dor.<br>r.<br>ADSPO15-087203<br>he bottom o                          | they wi         | Corders Remi | nders Summa<br>mber:<br>ry tab a               | d message          | es – NO<br>shu             | ACTION R<br>Stat | EQUIRED<br>us: 3PI - In Progress<br>en Market PO - No<br>mulicifion |
| 5. BP US<br>a. [<br>]<br>Gen<br>Over<br>Hea<br>Purc<br>b. | er m<br>If the<br>these<br>en Mark<br>eral [ terr<br>all Validati<br>No PO Ver<br>A mailing :<br>A remit ad<br>der Infor<br>chase Or<br>The E | eves to<br>eve have<br>e messa<br>ket Purchas<br>is Vendor A<br>ion Errors<br>ndor.<br>address must be sp<br>mation<br>der Number:<br>BP User                                    | the Summa<br>not entered<br>ages<br>se Order ADSPO18<br>address Accounting R<br>specified for the selected venue<br>ecified for the selected venue<br>ecified for the selected venue<br>ecified for the selected venue<br>second by the selected venue<br>control of the selected venue<br>control of the selected venue<br>ecified for the selected venue<br>ecified for the selected venue                                                                                                    | ary tab.<br>d a vendor f<br>5-087203<br>Duting Attachments 1<br>dor.<br>r.<br>ADSPO15-087203<br>he bottom (                          | they wi         | Corders Remi | nders <u>Summa</u><br>mber:<br><b>ry tab a</b> | d message          | es – NO<br>sh              | ACTION R<br>Stat | en Market PO - No<br>nuisition                                      |
| 5. BP US<br>a.<br>1<br>Op<br>Gen<br>0ver                  | er m<br>If the<br>these<br>en Mark<br>eral liter<br>rall Validati<br>A remit ad<br>der Inforr<br>chase Orr<br>The E                           | eves to<br>eve have<br>e messa<br>ket Purchas<br>is Vendor A<br>ion Errors<br>indor.<br>address must be ap<br>mation<br>der Number:<br>BP User<br>15RMDADM<br>-70000             | the Summa<br>not entered<br>ages<br>se Order ADSPO18<br>ddress Accounting R<br>specified for the selected venue<br>ecified for the selected venue<br>second for the selected venue<br>second for the selected venue<br>contended venue<br>second for the selected venue<br>second for the selected venue<br>second for t | Ary tab.<br>d a vendor f<br>5-087203<br>puting Attachments r<br>dor.<br>r.<br>ADSPO15-087203<br>he bottom c<br>5AD00001-7599<br>ADA  | they wi         | Corders Remi | nders Summa<br>mber:<br>ry tab a               | d message          | es – NO<br>sh<br>the Cano  | ACTION R<br>Stat | EQUIRED<br>us: 3PI - In Progress<br>en Market PO - No<br>misition   |
| 5. BP US<br>a. 1<br>Gen<br>Over                           | er m<br>If the<br>these<br>en Mark<br>eral Iten<br>all Validati<br>No PO Ver<br>A mailing a<br>A remit ad<br>der Infor<br>chase Or<br>The E   | event Typ                                                                                                    | the Summa<br>not entered<br>ages<br>se Order ADSPO18<br>ddress Accounting R<br>specified for the selected venue<br>ecified for the selected venue<br>second for the selected venue<br>content of the selected venue<br>second for the selected venue<br>second for the selected venu    | Ary tab.<br>d a vendor f<br>5-087203<br>outing Attachments 1<br>dor.<br>r.<br>ADSPO15-087203<br>he bottom (<br>5AD000001-7599<br>ADA | they wi         | Corders Remi | nders Summa<br>mber:<br>ry tab a               | d message          | es – NO<br>Shi<br>the Cano | ACTION R<br>Stat | EQUIRED<br>us: 3PI - In Progress<br>en Market PO - No<br>nuieition  |
| 5. BP US<br>a.<br>1<br>Opt<br>Gen<br>Over                 | er m<br>If the<br>these<br>en Mark<br>eral iten<br>all Validati<br>No PO Ver<br>A mailing :<br>A remit ad<br>der Infor<br>chase Or<br>The E   | eves to<br>eve have<br>e messa<br>ket Purchas<br>is Vendor A<br>ion Errors<br>ndor.<br>address must be sp<br>mation<br>der Number:<br>BP User<br>15RMDADN<br>-70000<br>Event Typ | b the Summa<br>not entered<br>ages<br>se Order ADSPO18<br>address Accounting R<br>specified for the selected vendor<br>c scrolls to the<br>Account Code<br>M97809600AD4218<br>0-710000978000<br>pe : PR05                                                                                                    | Ary tab.<br>d a vendor 1<br>5-087203<br>buting Attachments 1<br>for.<br>r.<br>ADSPO15-087203<br>he bottom (<br>5AD00001-7599<br>ADA  | they wi         | Corders Remi | nders Summa<br>mber:<br>ry tab a               | d message          | es – NO                    | ACTION R<br>Stat | en Market PO - No<br>nuisition                                      |

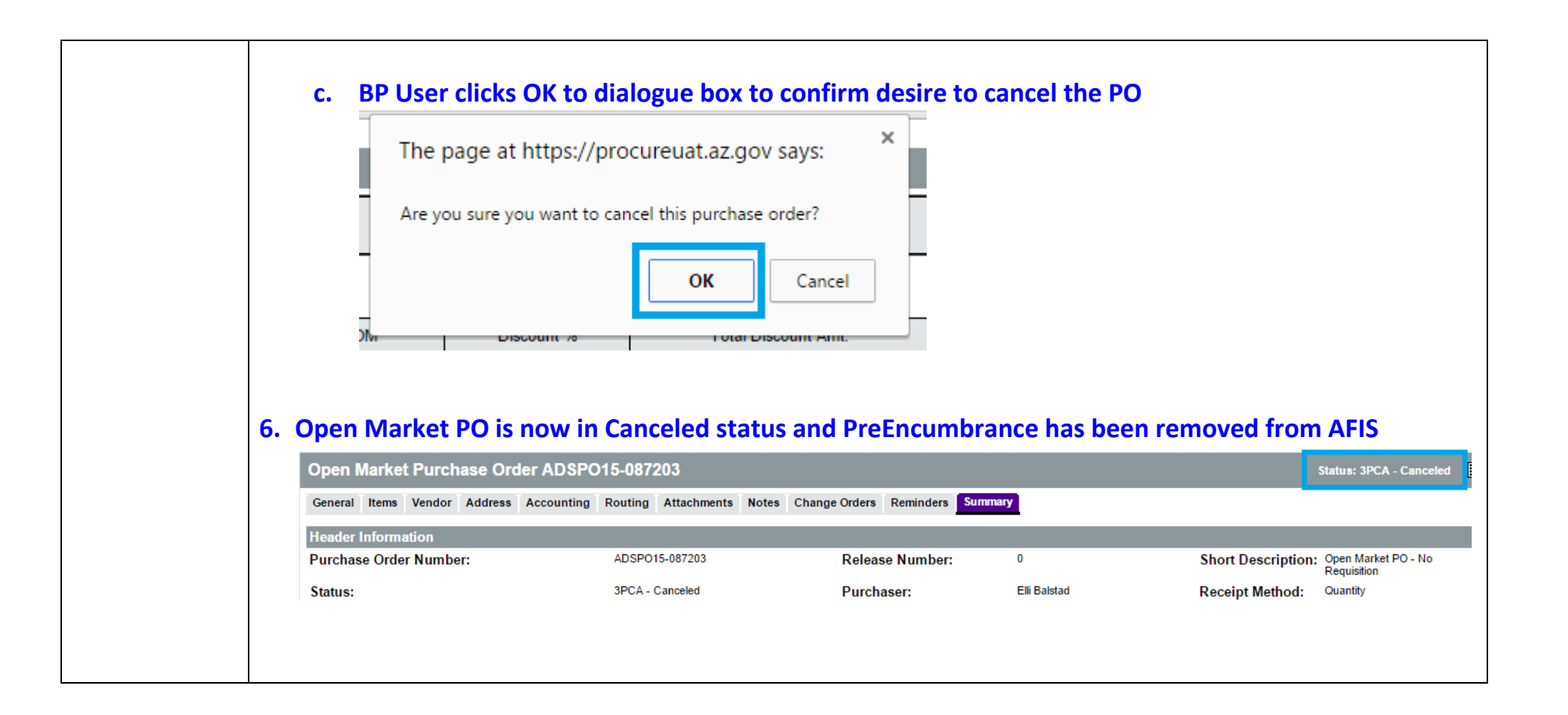